# Edital Fundos da Infância e da Adolescência 2024

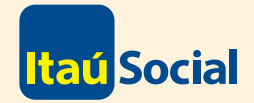

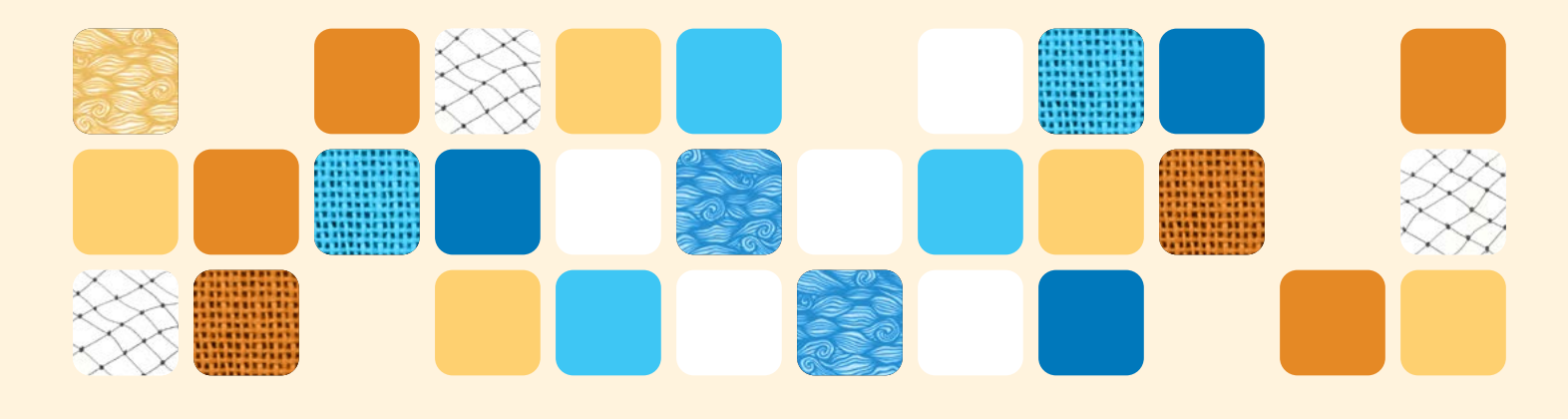

## Tutorial para inscrição

| 9   | Inicie pela página de editais do Itaú Social |
|-----|----------------------------------------------|
|     | Acesse itausocial.org.br/editais.            |
| ••• | C é (tausocial org. br/editais/              |
|     | _                                            |
|     | <mark>Itaú</mark> Social                     |
| Q   |                                              |
| ᠔   | EDITAIS                                      |
|     | Explore os editais abertos                   |

#### Acesse a página do edital

Na página de editais, navegue até encontrar o edital desejado. Depois clique sobre a área do anúncio do Edital Fundos da Infância e da Adolescência 2024.

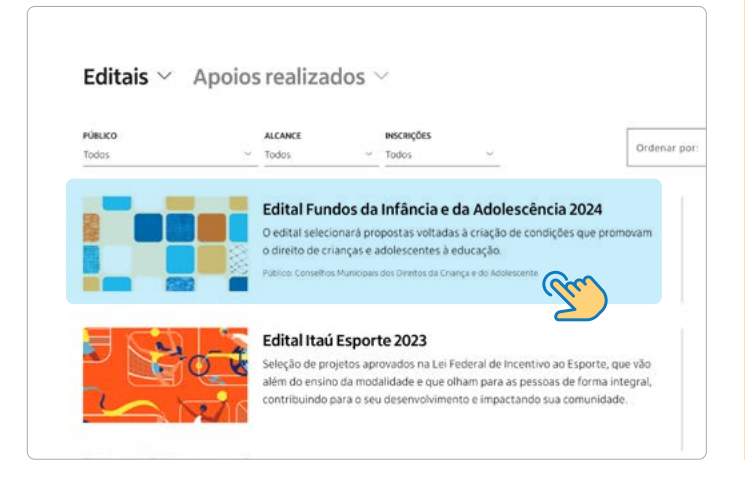

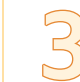

#### Informações rápidas e acesso à documentação

 Na página do Edital Fundos da Infância e Adolescência 2024, clique sobre Regulamento e arquivos do edital.

| O que pode ser solicitado        | ~          |
|----------------------------------|------------|
| Quem pode se inscrever           | ~          |
| Período de inscrições            | ~          |
| Regulamento e arquivos do edital | ~          |
| Etapas de avaliação              | ~ <u>~</u> |

### 1

#### Acesse a Plataforma de Editais Itaú Social

 Após a leitura do regulamento, clique no botão "Inscreva-se". Você será direcionado para a Plataforma de Editais Itaú Social.

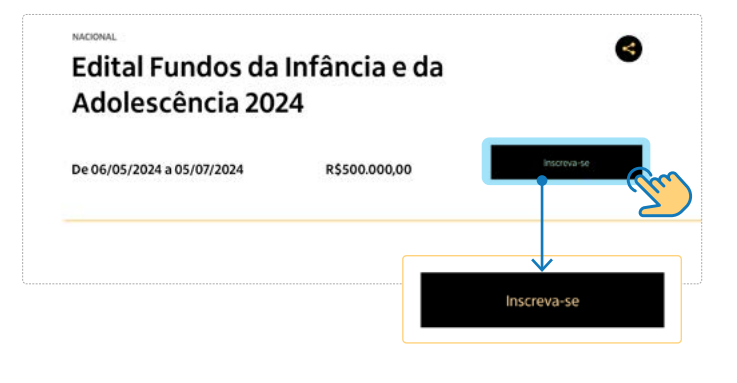

Na página a seguir, você verá como criar seu perfil na plataforma para iniciar a inscrição.

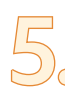

#### Inscrição na Plataforma de Editais Itaú Social

Acesse ou crie seu cadastro de usuário.

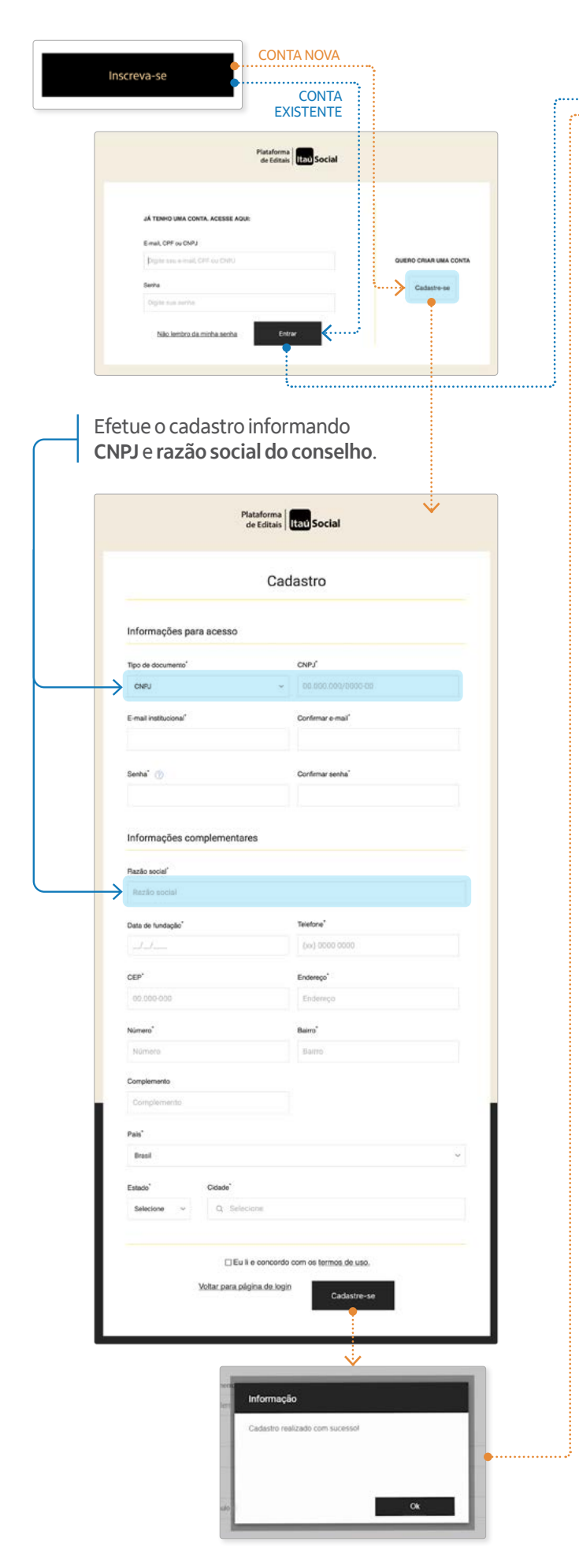

Depois de criado o seu perfil, **acesse a plataforma** e inicie a inscrição no Edital Fundos da Infância e Adolescência 2024.

#### Preencha os campos nas seções de 1 a 7.

| aŭ Social                                                                                                    | inicio Editais                                                                                                    | CONSELHO<br>MURICIPAL 8 ~   |  |
|----------------------------------------------------------------------------------------------------|----------------------------------------------------------------------------------------------------|-----------------------------|--|
| 🕂 Arqui) ros do Edital 💩                                                                                                    | Deta livite para inscrição: 05/07/2024                                                                                                    | Dönstas 🕐 Salvar 🖏 Enviar 🖄 |  |
|                                                                                                    | Fundos da Infância e Adolescência - 2024<br>Boas-vindast                                                                                                    |                             |  |
| Intro     Intro     I - Dopantzação reshis     2 - Organização responsável     pela execução de proposta     pela execução de proposta     que está anndo inscrita     4 - Orçamento da proposta     6 - Concignma dea ações     6 - Canta de Inscrição da | O Edital Fundos da terfancia e Adolescencia é uma iniciativa da Fundação Tata, por meio do Itali Social, que tem<br>por adoleño aporte renciços, programas por preferentes que combinam para a aparatela dos dentes das colongas e<br>entre entre entre entre entre entre entre entre entre entre entre entre entre entre entre entre entre entre entre<br>adorescente en a tatór 100 m Esta dos almentes entre entre entre entre entre entre entre entre entre entre entre<br>Calita, e como disenta marcos legais que regulam serviços e programas directionados a crianças e a<br>adolescentes |                             |  |
| 6 - Carta de Inscrição da                                                                                                    |                                                                                                    |                             |  |

#### Suas respostas serão **salvas automaticamente** à medida que o formulário for preenchido.

Faça download dos documentos disponíveis em Arquivos do Edital, eles deverão ser preenchidos e anexados para a conclusão do processo de inscrição.

| taú Social                                                                                                    | inicio Editais                                                                                                    | CONSELHO<br>MUNICIPAL                                                        |
|----------------------------------------------------------------------------------------------------|----------------------------------------------------------------------------------------------------|------------------------------------------------------------------------------|
| Arquivos do Edital<br>Carta de Inscrição<br>Cronograma                                                                                                    | Data linete para tenerição (60/07/2024                                                                                                    | Dövldas 🜒 Salvar 😁 Kinister 🕃                                                |
| Orçamento<br>1 - Dados de Canselho<br>2 - Organização responsáre<br>Belo acoução de proporta<br>3 - Benorfale de proporta<br>4 - Orçamento de proporta<br>4 - Orçamento de aproporta<br>5 - Consegnand des ações<br>5 - Consegnand des ações<br>5 - Orçamento des ações<br>5 - Dacumentos<br>Administrativos | SECO 1     1 - Dados do Conselho Dados do Conselho Dados do Conselho Municipal dos Direttos da Criança e do Adolescente  Município / UF * Conselho dos Direttos da Criança e do Adolescente de: Estado Stelectore um estado | Ao término do<br>preenchimento,<br>clique em <b>Envia</b><br>para finalizar. |
| NÚ Social                                                                                                    | Inicio Editais                                                                                                    | COMBLING<br>MAJACIPAL R                                                      |
| Minhas inscrições 1                                                                                                    | Meus editais                                                                                                    |                                                                              |

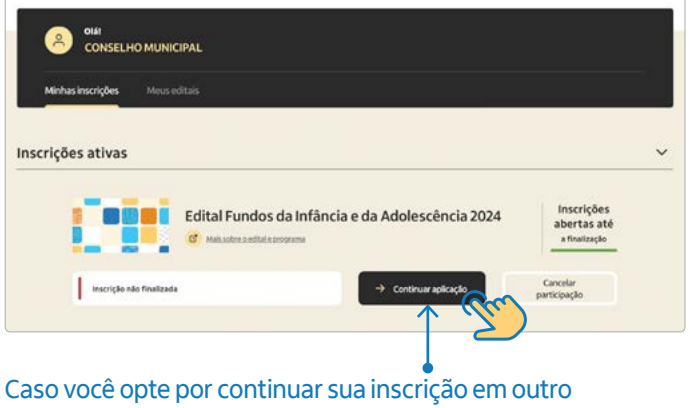

momento, basta fazer o login na plataforma e clicar em **Continuar aplicação**. Você retornará para o formulário, e todas as suas respostas serão salvas. Conclusão da inscrição

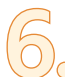

Confira os detalhes de como concluir corretamente o processo de inscrição.

### Se você finalizou o preenchimento, não se esqueça de apertar o botão **Enviar**, no canto superior direito.

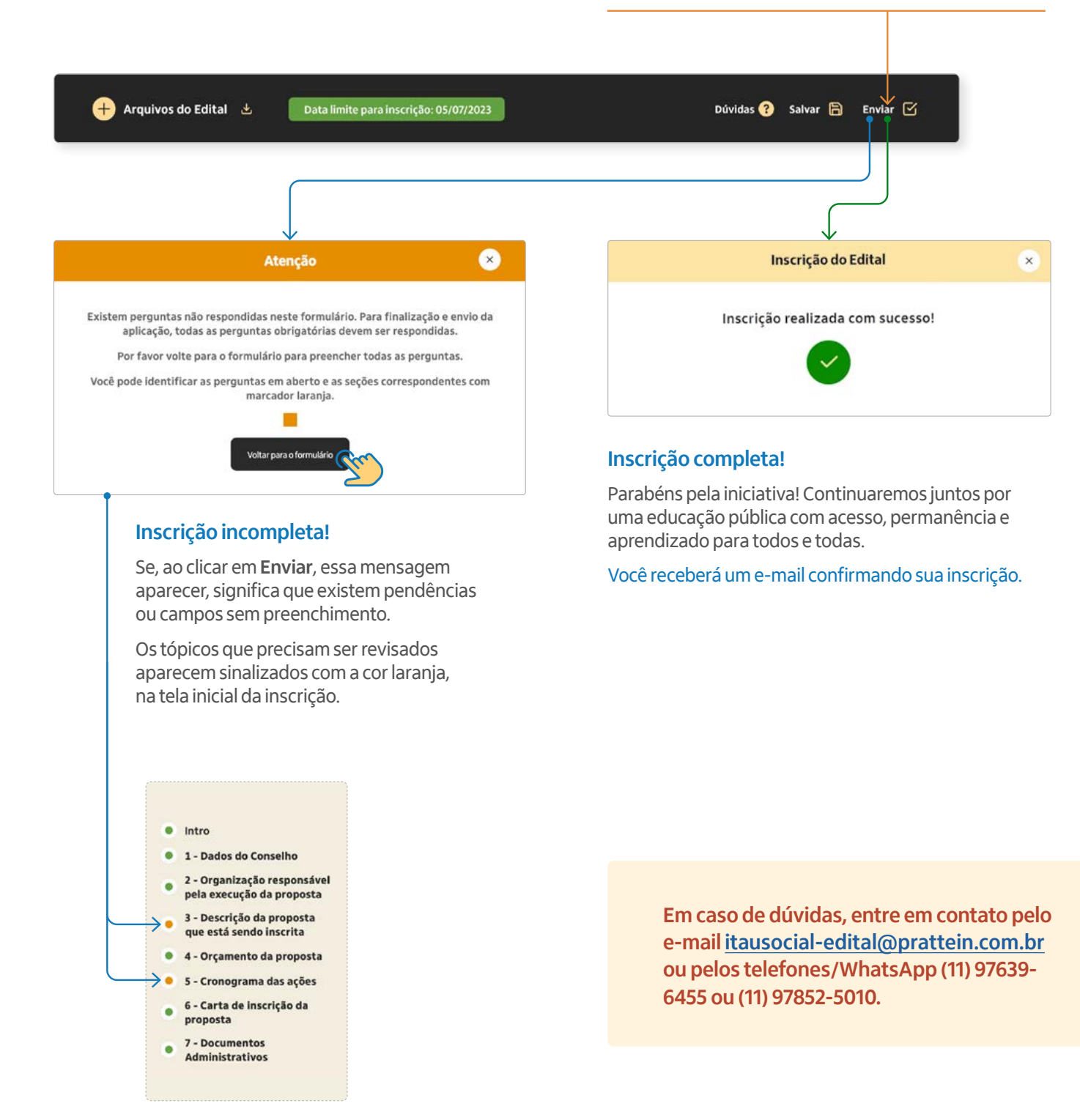